## SAM UPDATE

U.S. DEPARTMENT OF

By April of 2022, the federal government will stop using the DUNS number to uniquely identify entities. At that point, entities doing business with the federal government will use a Unique Entity Identifier (SAM) created in SAM.gov, which will streamline the entity identification and validation process. Resources to help you prepare for the transition from UEI (DUNS) to UEI (SAM) can be found at the Federal Service Desk website, <u>fsd.gov</u>.

Office of

Indian Energy

If your entity is registered in <u>SAM.gov</u>, your Unique Entity ID (SAM) has already been assigned and is viewable in SAM.gov. The Unique Entity ID is currently located below the DUNS Number on your entity registration record.

The DUNS number remains the official identifier for doing business with the U.S. Government until April 4, 2022. Entities will continue to register in SAM.gov using the DUNS number assigned by Dun and Bradstreet (D&B) until April 4, 2022.

Get help with registering your entity at <u>https://sam.gov/content/help</u> where you can search the Knowledge Base, "Go to Incident" or "Go to Live Chat". You may also call the Federal Service Desk (FSD) at 866-606-8220, Monday – Friday from 8:00 a.m. to 8:00 p.m. Eastern Time.

The System for Award Management (SAM) is the government's online repository for information about vendors that supply goods and services to federal agencies, or entities that receive federal funding. Your company or entity must be registered in SAM if you want to do federal government contracting or receive federal funds.

Each applicant (unless the applicant is an individual or federal awarding agency that is exempt from the requirements under 2 CFR §25.110, or has an exception approved by the federal awarding agency under 2 CFR §25.200) is required to:

- 1) Be registered in the SAM prior to submitting an application;
- 2) Maintain an active SAM registration with current information, including information on a recipient's immediate and highest-level owner and subsidiaries, as well as on all predecessors that have been awarded a federal contract or grant within the last three years, if applicable, at all times during which it has an active federal award or an application or plan under consideration by a federal awarding agency; and
- 3) Provide its unique entity identifier in each application or plan it submits to the federal awarding agency.

DOE may <u>not</u> make a federal award to an applicant until the applicant has complied with all applicable SAM requirements and, if an Applicant has not fully complied with the requirements by the time DOE is ready to make a federal award, the DOE may determine that the Applicant is <u>not</u> qualified to receive a federal award and use that determination as a basis for making a federal award to another applicant.

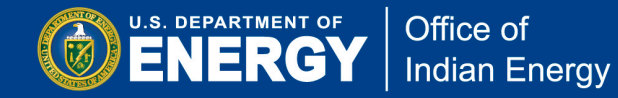

Register with the System for Award Management (SAM) at <u>https://www.sam.gov</u>. Formally appointing an Entity Administrator and obtaining a special password called an MPIN are important steps in SAM registration. <u>SAM registration must be updated annually.</u>

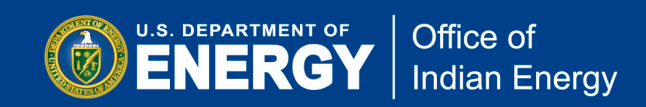

# How to Register in SAM & Obtain a Unique Entity ID (SAM)

## 1: Getting Started

There are four steps that you will need to complete: 1) Request a DUNS Number; 2) Prepare Your Data; 3) Get a Login.gov Account; 4) Submit and Finish.

Go to www.sam.gov and click on "Get Started".

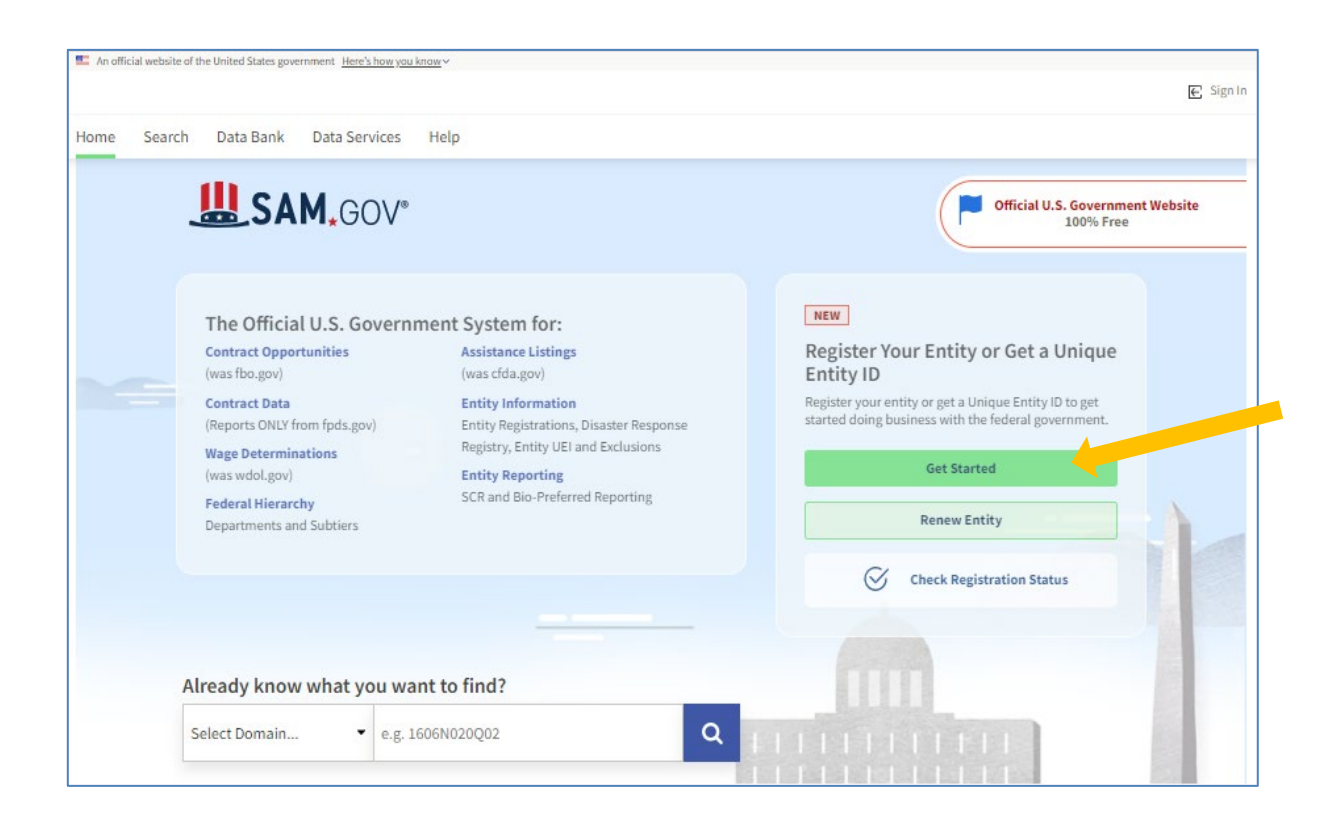

Next, review the steps that must be complete prior to registration.

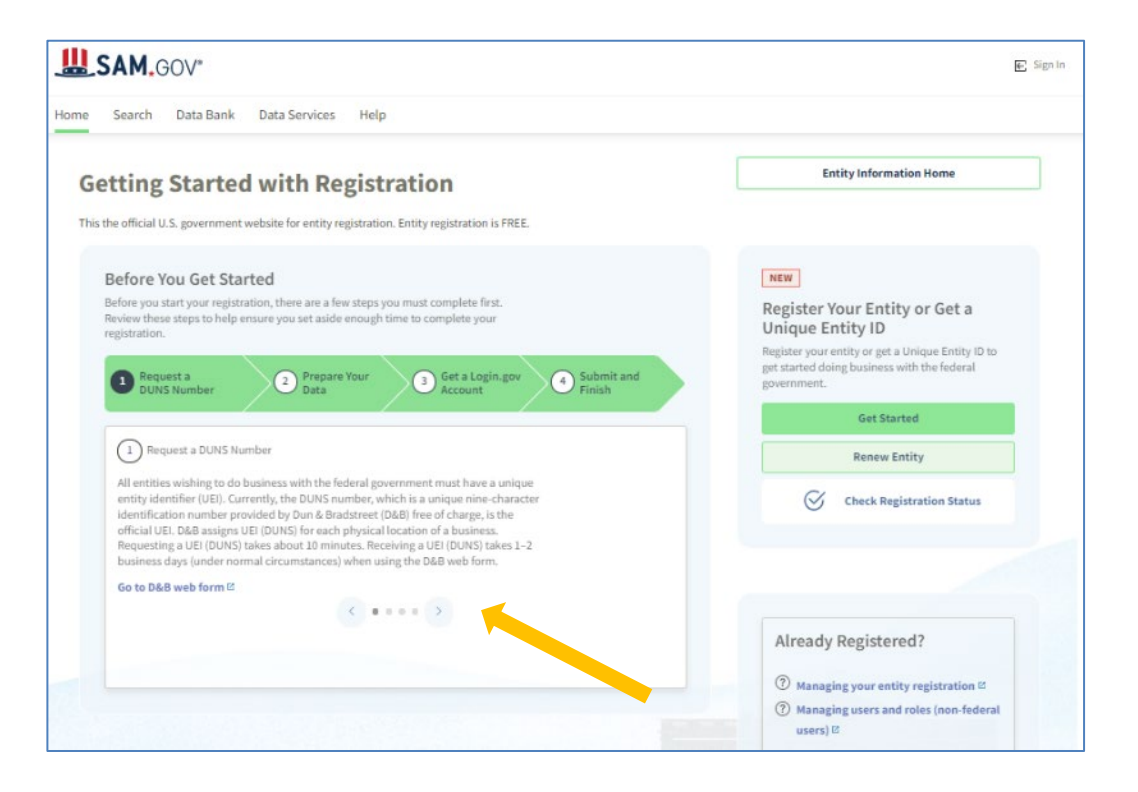

Once a DUNS number has been obtained and all core data about your entity has been gathered, click "Get Started" to create a Login.gov account.

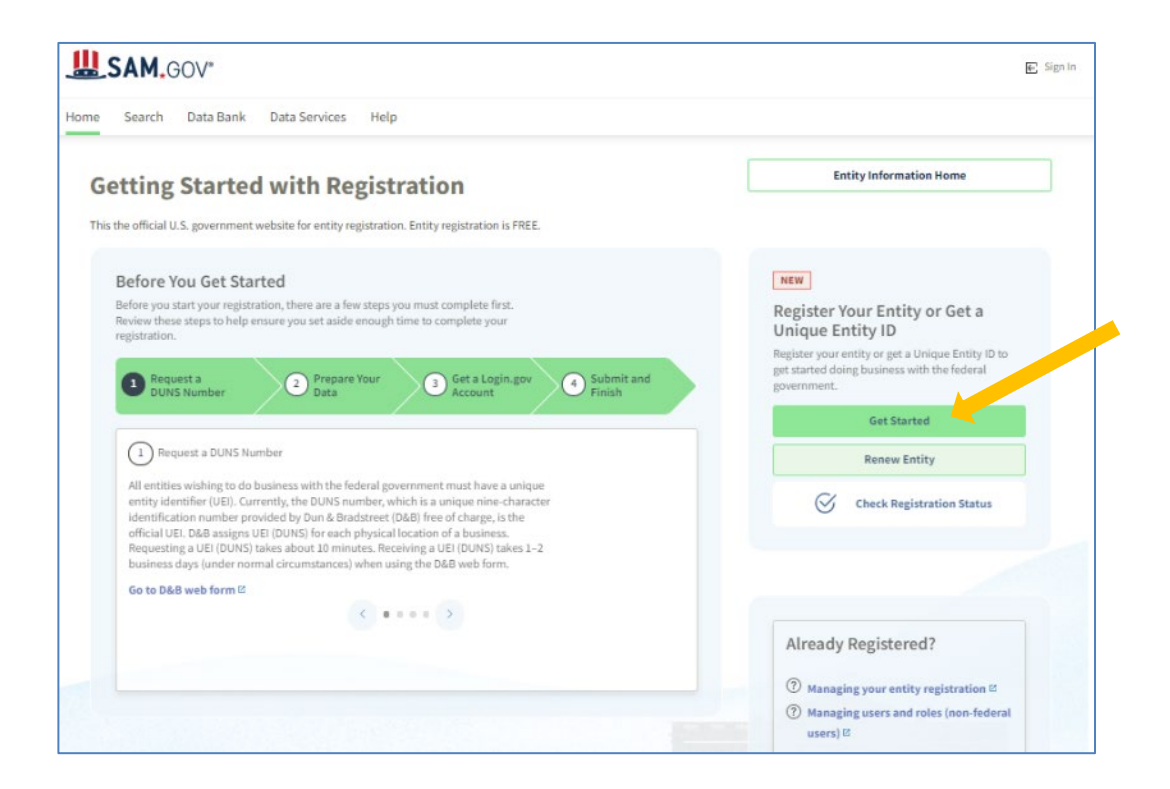

Recipient Guide to Award Negotiation and Administration

your email address. Follow the link to continue creating your

account.

Didn't receive an email? <u>Resend</u> Or, <u>use a different email address</u> You can close this window if you're done.

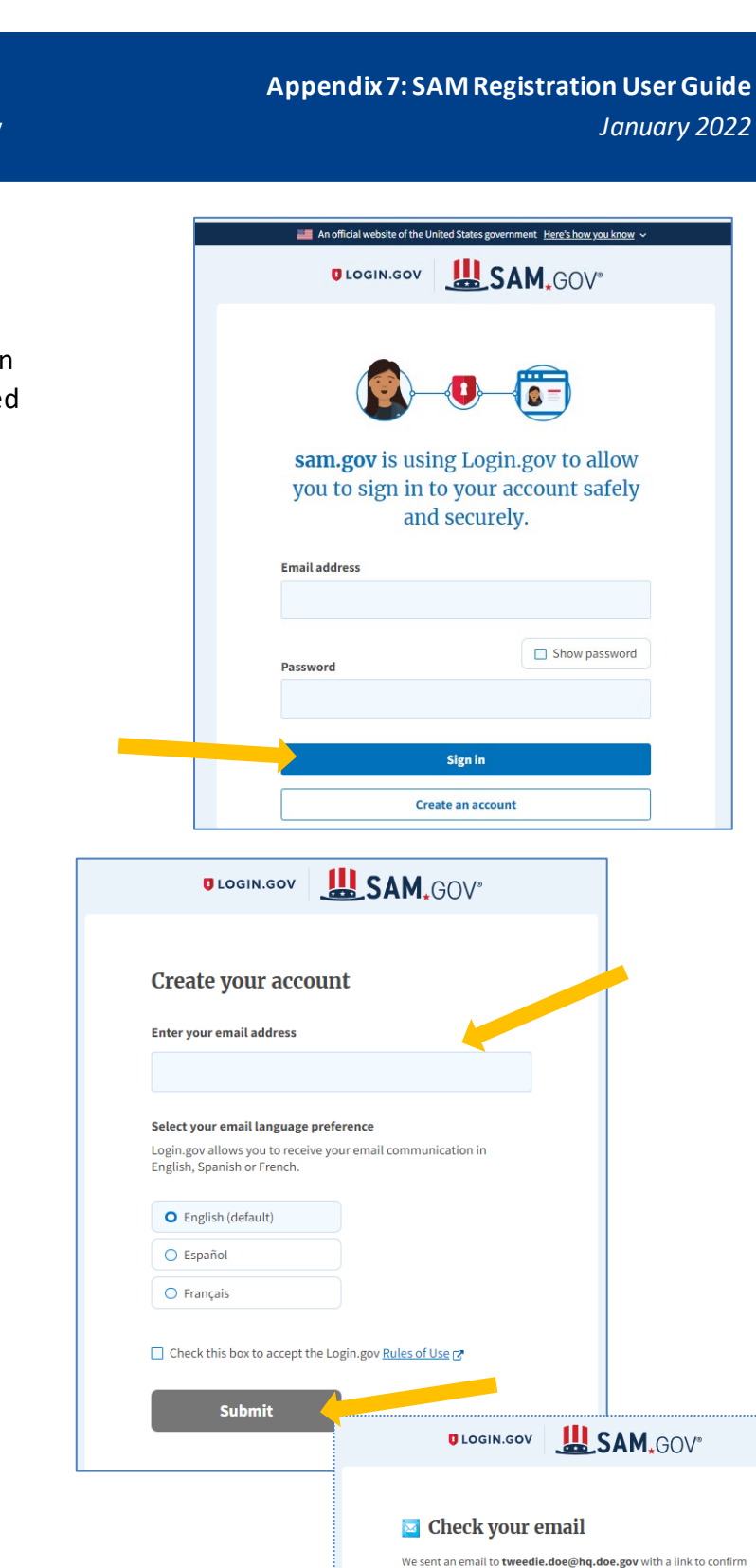

Enter your email address, accept the Rules of Use, then click on the "Submit" button. Once you submit your email address, you should see a message to check your email.

# 2: Create a Login.gov account

After completing the steps from the previous page, and clicking on "Get Started", you will be directed to Login.gov. Here, click on "Create an account" to create a login.gov account. This account enables you to sign safely and securely into your SAM account.

### U.S. DEPARTMENT OF ENERGY Office of Indian Energy

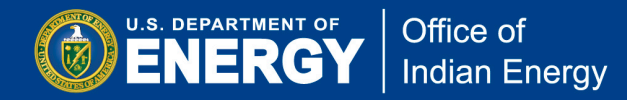

\*Note: You will need to create a login.gov account even if you already have a SAM account. Use the same email address here that you used for your existing SAM account. If you use any other email address to create your account at login.gov other than the one associated with your SAM.gov account, your SAM.gov roles will need to be reassigned. This could cause delays in updating your existing registrations. If you don't know which email is associated with your SAM.gov user account, contact the supporting Federal Service Desk at <u>www.fsd.gov</u>, or by telephone at 866-606-8220 Monday through Friday from 8 a.m. to 8 p.m. (ET).

| When you receive an email from<br>login.gov to confirm your email                                                                              | You have confirmed your email address                                                                                |
|----------------------------------------------------------------------------------------------------|----------------------------------------------------------------------------------------------------|
| address, follow the instructions.<br>When you follow the provided link,<br>it will take you to a screen that<br>asks you to create a password. | Create a strong password<br>It must be at least 9 characters long and not be a commonly<br>used password. That's it! |
| <ul> <li>*Note that the link provided for</li> </ul>                                                                                           | Password strength: Great!                                                                                            |
| you to confirm your email address<br>will expire in 24 hours.                                                                                  | Continue Password safety tips                                                                                        |
|                                                                                                    | < Cancel account creation                                                                                            |

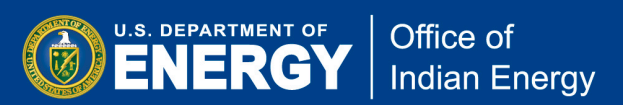

# DIOGIN.GOV

After you create a login.gov password, the next screen will ask you to select a second layer of security. You may select one of five options. Options are in order of more secure (Security key) to least secure (Backup codes).

### The recommended

"Authentication application" is a *secure* option to receive codes because it is harder to intercept than texts or phone calls. With this selection you will receive codes from an app on your phone, computer, or tablet.

The *less secure* "Phone" option enables you to receive security codes by text message (SMS) or phone call.

Make your single selection and click on the "Continue" button.

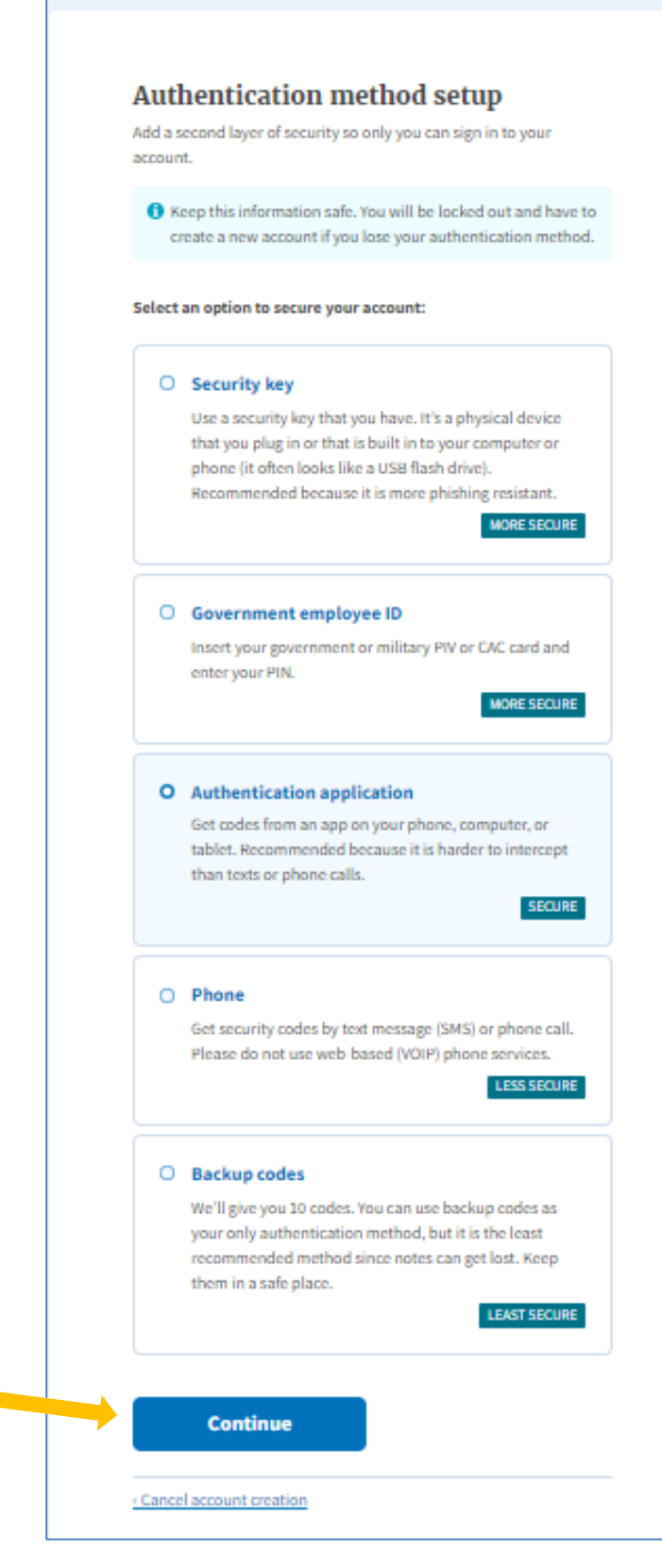

Appendix 7: SAM Registration User Guide January 2022

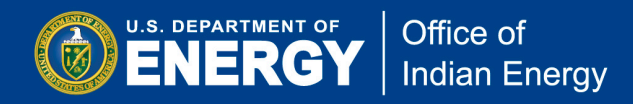

If you choose the "Authentication application" option, then you will be prompted to set up an authentication app. Follow the steps to set up this application and click "Submit".

| LOGIN.GOV                                                                                                    |
|----------------------------------------------------------------------------------------------------|
| Add an authentication app<br>Set up an authentication app to sign in using temporary security<br>codes. What is an authentication app? |
| 3 Give it a nickname<br>If you add more than one app, you'll know which ones which.                                                    |
| 2 Open your authentication app                                                                                                    |
| 3 Scan this QR barcode with your app                                                                                                   |
|                                                                                                    |
| Or enter this code manually into your<br>authentication app                                                                            |
| R2QPJN7XIXRMWI2OFJCUR7SZVN4                                                                                                    |
| Enter the temporary code from your app                                                                                                 |
|                                                                                                    |
| Submit                                                                                                    |
| Remember this browser                                                                                                    |
|                                                                                                    |

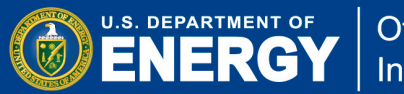

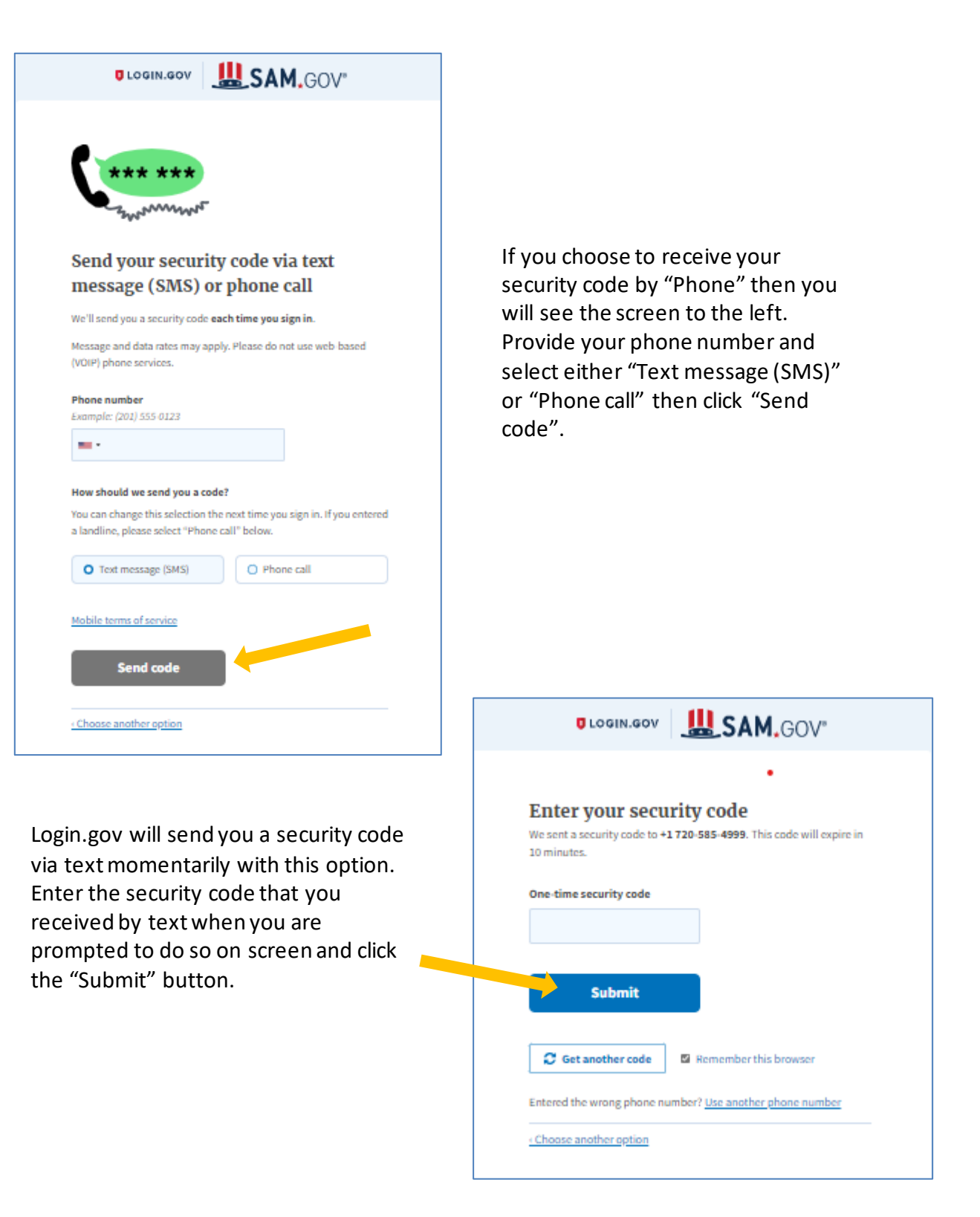

U.S. DEPARTMENT OF Office of Indian Energy

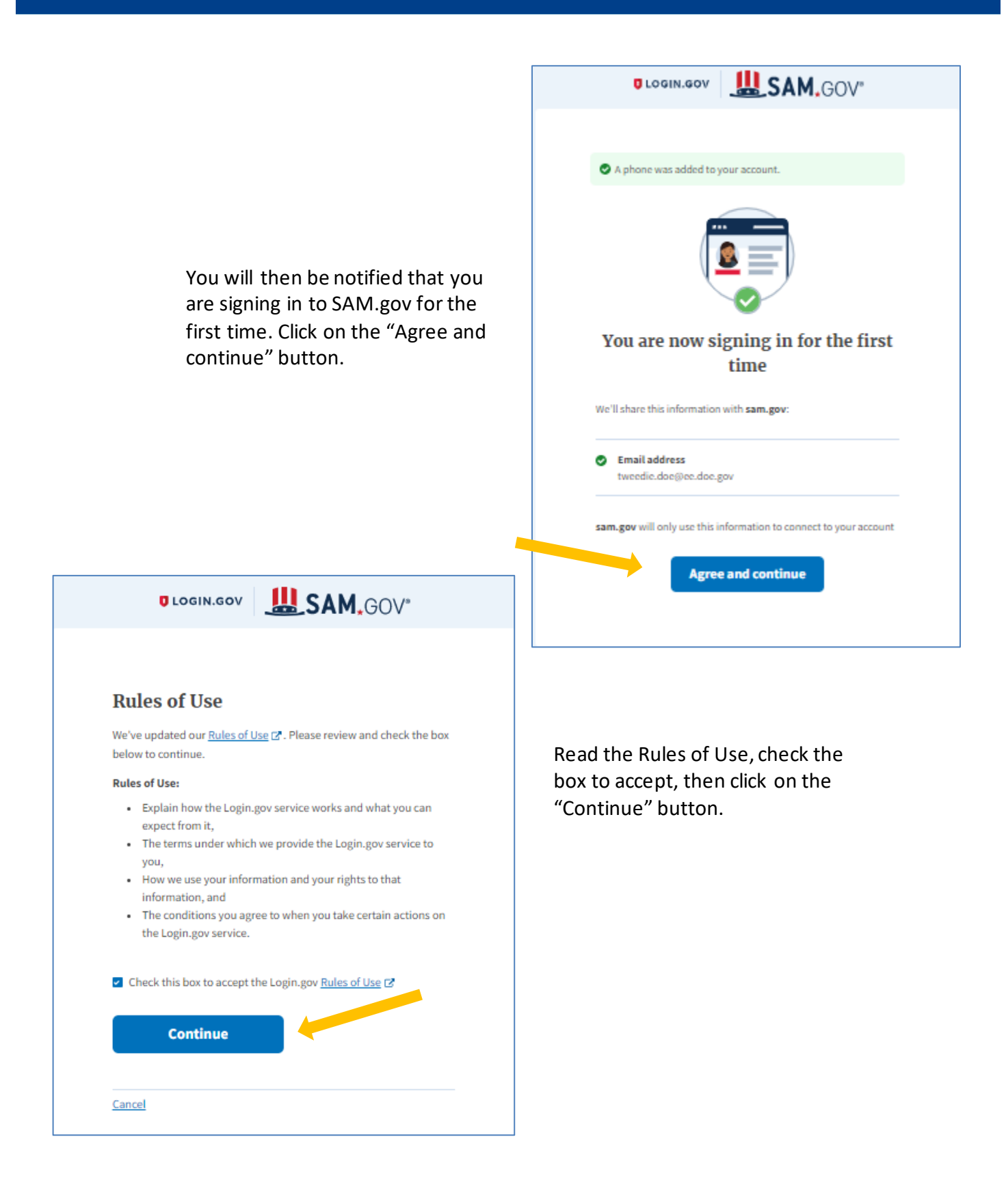

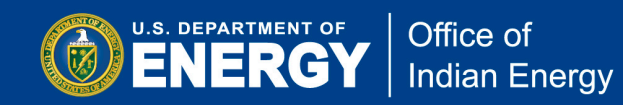

Next, provide your name, email and phone number to complete your profile in SAM.gov. Click "Submit" when ready.

|      | SAM.   | GOV*      |                                                                                                    |                                                                                         |                        | 🖉 Requests 🤤 Notification                                  |  |
|------|--------|-----------|----------------------------------------------------------------------------------------------------|-----------------------------------------------------------------------------------------|------------------------|------------------------------------------------------------|--|
| Home | Search | Data Bank | Data Services                                                                                                    | Help                                                                                    |                        |                                                            |  |
|      |        |           | Complete<br>Congratulation<br>marked as optic<br>Name and Ema<br>First Name<br>Tweedie<br>Last Name<br>Doe<br>Email | Your Profile<br>If You have a login, gov acc<br>onal, all fields are required<br>a<br>a | ount, to use your acco | unt at this website, complete the following fields. Unless |  |
|      |        |           | Country Code is                                                                                                    | Phone                                                                                   | ica.                   | Extension                                                  |  |
|      |        |           | 1                                                                                                    |                                                                                         |                        | ex: 1234                                                   |  |
|      |        |           |                                                                                                    |                                                                                         |                        |                                                            |  |
|      |        |           |                                                                                                    |                                                                                         | Submit                 |                                                            |  |
|      |        |           |                                                                                                    |                                                                                         | Cancel                 |                                                            |  |
|      |        |           |                                                                                                    |                                                                                         |                        |                                                            |  |

You may complete an optional Request Role form by providing the requested details. If you choose to skip this step and request a role later, click "Skip and Finish", otherwise click "Finish" to submit your role request. Either option will advance to the next screen. **Note**: under "Role", there is a drop-down menu where you may Select a Role.

|      | SAM.   | OV <sup>a</sup>                                                                                                    |
|------|--------|----------------------------------------------------------------------------------------------------|
| Home | Search | Data Bank Data Services Help                                                                                                    |
|      |        |                                                                                                    |
|      |        | Request Role (Optional)<br>lote: If you know that you need a role, you may request it now. All<br>ields are required to submit a request. You may also choose to skip<br>his step and request a role a later time.                                                                                                    |
|      |        | Request Details                                                                                                    |
|      |        | intrive Required Role Required Required ob easing and permissions for an organization, our must be associated with an entity. Enter an Entity ID (DUNS or more Required an administrative or other specialized role, reach out to your more Required and the following roles are available based on your profile. If you need an administrative or other specialized role, reach out to your more Required Required and the following roles are available based on your profile. If you need an administrative or other specialized role, reach out to your more Required Required Required and Required and R |
|      |        | Enter DUNS, UEI, LBN, CAGE, DoDAAC, or Office Code                                                                                                    |
|      |        | Required     Entity Reporting       In administrative or other specialized role, reach out to your     Data Entry       Nore     Viewer       Entity Registration     Data Entry       Viewer     Viewer                                                                                                    |
|      |        | Select a Role Contracts Data Entry Viewer Viewer                                                                                                    |
|      |        | Select a Domain                                                                                                    |
|      |        | Inditional Details Required<br>Provide additional details about your position and why you need<br>the requested role to help your administrator make the appropriate<br>more                                                                                                    |
|      |        |                                                                                                    |
|      |        | Skip and Finish Finish                                                                                                    |

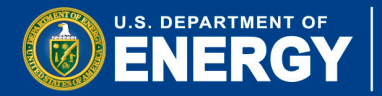

## **3: Register Your Entity**

On this screen, your "Workspace" will display information on your SAM account activities, including your entity registration and Unique Entity ID (UEI) status. Click on "Get Started".

| SAM.GOV"                                                                                                    | 🛛 Requests   😡 Notifications   🔠 Workspace   🔁 Sign C                                                                                                    |
|----------------------------------------------------------------------------------------------------|----------------------------------------------------------------------------------------------------|
| lome Search Data Bank Data Services Help                                                                                 |                                                                                                    |
| Workspace                                                                                                    | Profile<br>Tweedie Doe                                                                                                    |
| Entity Management<br>What do I need for registration?<br>Entity Registration<br>0 0 0 0<br>ACTIVE DRAFT WORKIN SUBMITTED | Truydolsbegyanod.com                                                                                                    |
| Next Update Due: Due in Next 30 days: O Entry Registrations                                                              | No pending requests                                                                                                    |
|                                                                                                    | Notifications<br>No available notifications<br>See All                                                                                                    |
| System Accounts                                                                                                    | Add A New Role<br>Select on the options below to request a new role.<br>If you need a role that you do not see below,<br>contact an administrator for your organization<br>directly. |
|                                                                                                    | Select a Role  Verify I have a business need for this role.  Request Role                                                                                                    |

Now that you have a login.gov account and have completed your profile in SAM, you're ready to register your entity. On the "Get Started" screen you will have the option to "Register Entity" or "Get Unique Entity ID" without having to register an entity.

**Note:** to apply for federal assistance, an entity must be registered with SAM.

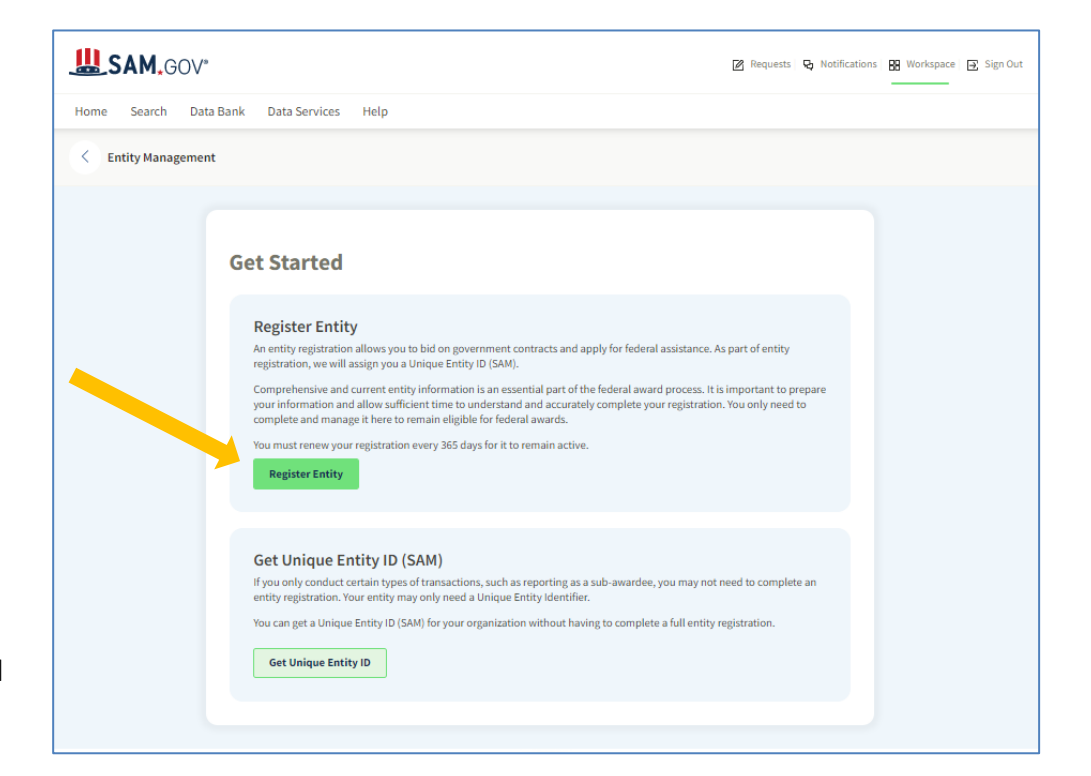

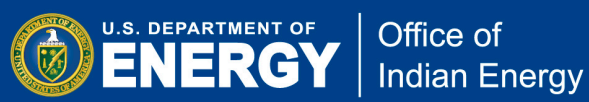

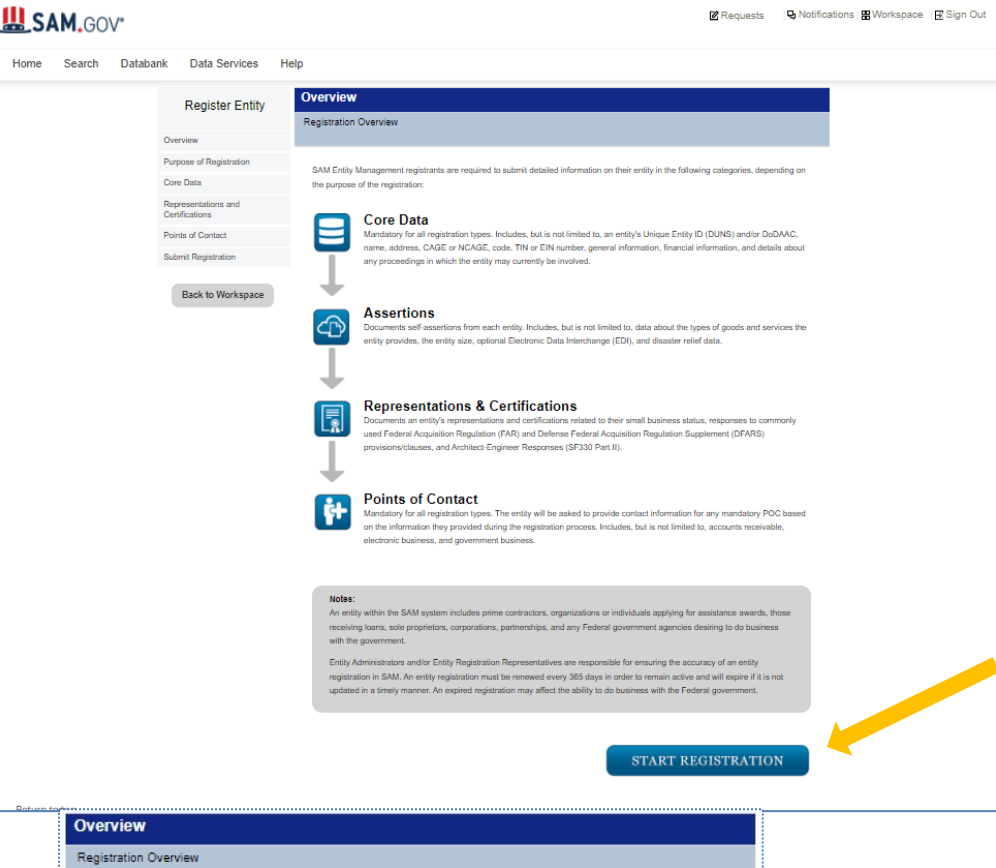

# When you click on "Register Entity" in the previous screen, you will see this screen that outlines the next important steps to register your entity. After reviewing, click "Start Registration".

#### BEFORE YOU START

#### You will need the following information:

#### U.S. REGISTRANTS

- Your Unique Entity ID (DUNS), Legal Business Name, and Physical Address for your Entity
- If you don't have one, you can request a Unique Entity ID (DUNS) for free from D&B
- Your Taxpayer Identification Number (TIN) and Taxpayer Name associated with your TIN. Review your tax documents from the IRS (such as a 1099 or W-2 form) to find your Taxpayer Name.
- Your bank's routing number, your bank account number, and your bank account type, i.e. checking or savings, to set up Electronic Funds Transfer (EFT). INTERNATIONAL REGISTRANTS:
- Your NATO Commercial And Government Entity (NCAGE) Code from the NATO Support and Procurement Agency (NSPA).
- If you don't have one, you can requ Code online for free from NSPA
- · Your Unique Entity ID (DUNS), Legal Business Name, and Physical Address for your Entity. Make sure your Unique Entity ID (DUNS) information and NCAGE information match.

- If you don't have one, you can request a Unique Entity ID (DUNS) for free from D&B

CONTINUE

Notes: An entity tuals applying for ceiving loans, sole proprietors, corporations, partnerships, and any Federal government ager cies desiring to do busing with the gave

Entity Administ ars and/or Entity Registration Representatives are responsible for ensuring the accuracy of an entity tion in SAM. An entity registration must be renewed every 365 days in order to remain active and will expire if it is not updated in a timely manner. An expired registration may affect the ability to do business with the Federal government.

#### START REGISTRATION

After clicking "Start Registration" in the previous step, the screen shown at left will appear, outlining the information you'll need to provide to register your entity.

- Your Unique Entity ID (DUNS), Legal **Business Name, and Physical Address** for your Entity.
- Your Taxpayer Identification Number (TIN) and Taxpayer Name associated with your TIN.
- Your bank's routing number, and your bank account type, to set up Electronic Funds Transfer (EFT).

Click "CONTINUE" when ready.

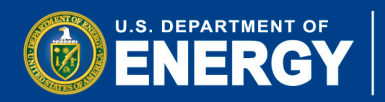

| Register Entity                          | Purpose of Registration                                                                                                    | You will now begin the                                                                  |
|------------------------------------------|----------------------------------------------------------------------------------------------------|-----------------------------------------------------------------------------------------|
| Register Entry                           | Determine Purpose of Registration                                                                                                    | entity registration                                                                     |
| Overview                                 |                                                                                                    | process starting with                                                                   |
| Purpose of Registration                  | Page Description This page will help you determine your entity's purpose of registration. First, select what type of entity you are registering in SAM. Then state why you are registering. Based on your response, you will complete different registration sections. If you want to obtain federal contract awards, you must complete all four sections of the registration: Core Data, Assertions, Representations & Certifications (Reps & Certs), and Points of Contact (POCs). This is required by the Federal Acquisition Regulation (FAR) in <u>FAR 52.204-7 System for Award Management.</u>                                                                                                    | identifying the purpose<br>for registering your<br>entity.                              |
| Points of Contact                        | If you are only interested in federal assistance opportunities, such as grants and loans, you must complete three sections of the                                                                                                    |                                                                                         |
| Submit Registration<br>Back to Workspace | registration: Core Data, Representations & Certifications (Reps & Certs), and POCs. If you decide later to pursue federal contract<br>awards, you must update your SAM registration to change your purpose of registration and complete all four sections.<br>As of February 2, 2019, all entities registering for All Awards or Federal Assistance Only, will be required to review the Financial<br>Assistance Representations and Certifications. These are a common set of certifications and representations required by Federal<br>statutes or regulations in accordance with grants guidance under Title 2 of the Code of Federal Regulations. If you intend to apply for<br>or are a recipient of a Federal grant or agreement, you must agree to the grants certifications and representations in the<br>Representations & Certifications section of your entity registration. | <b>Tip:</b> Read the "Page<br>Description"<br>thoroughly. The<br>following sections and |
|                                          | Mandatory fields are marked with an asterisk or star symbol. Complete all mandatory fields before continuing to the next page.                                                                                                    | required information<br>are specific to the                                             |
|                                          | What type of entity are you registering?"                                                                                                    | selections made on this                                                                 |
|                                          | O Business or Organization                                                                                                    | selections made on this                                                                 |
|                                          | O U.S. Federal Government                                                                                                    | page.                                                                                   |
|                                          | O U.S. State Government                                                                                                    |                                                                                         |
|                                          | O U.S. Local Government                                                                                                    | Note: The options                                                                       |
|                                          | Tribal Government                                                                                                    | shown here were                                                                         |
|                                          | Foreign Government                                                                                                    | selected for the purpose                                                                |
|                                          | Why are you registering this entity to do business with the U.S. government? *                                                                                                    | of this guide.                                                                          |
|                                          | I want to be able to bid on federal contracts or other procurement opportunities. I also want to be able to apply for grants, loans, and other<br>financial assistance programs.                                                                                                    |                                                                                         |
|                                          | I only want to apply for federal assistance opportunities like grants, loans, and other financial assistance programs.                                                                                                    | Click on "Next" to<br>advance.                                                          |
|                                          | Cancel Previous Next                                                                                                    |                                                                                         |
|                                          |                                                                                                    |                                                                                         |

Based on your selections in the previous sub-section, the subsequent screen will list the required sections that you will need to complete. Confirm the purpose of registration and click "Next" when ready.

| Register Entity                                                 | Purpose of Registration                                                                                                    |                                                                                                    |  |  |  |  |
|-----------------------------------------------------------------|----------------------------------------------------------------------------------------------------|----------------------------------------------------------------------------------------------------|--|--|--|--|
| riogiotor Entry                                                 | Confirm Purpose                                                                                                    |                                                                                                    |  |  |  |  |
| Overview                                                        |                                                                                                    |                                                                                                    |  |  |  |  |
| Purpose of Registration<br>Determine Purpose<br>Confirm Purpose | Pag<br>Based on the answers you provided on the previous page, SA<br>complete based on that purpose of registration. If you need to | ge Description<br>M determined your purpose of registration and the sections you must<br>make changes, please go back to the previous page. Otherwise, use the |  |  |  |  |
| Core Data                                                       | Next button to continue with the Entity Registration process.                                                                       |                                                                                                    |  |  |  |  |
| Assertions                                                      |                                                                                                    |                                                                                                    |  |  |  |  |
| Representations and<br>Certifications                           | Purpose of Registration:                                                                                                    | All Awards                                                                                                    |  |  |  |  |
| Points of Contact                                               | You are required to complete the following sections:                                                                                | Core Data<br>Assertions                                                                                                    |  |  |  |  |
| Submit Registration                                             |                                                                                                    | Representations & Certifications<br>Points of Contact                                                                                                    |  |  |  |  |
| Back to Workspace                                               | Cancel                                                                                                    | Previous Next                                                                                                    |  |  |  |  |

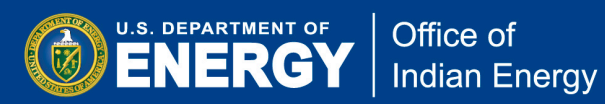

|                                       | Core Data                                                     |                                                                       |                                                 |                                                                                                    |     |                                 |
|---------------------------------------|---------------------------------------------------------------|-----------------------------------------------------------------------|-------------------------------------------------|----------------------------------------------------------------------------------------------------|-----|---------------------------------|
| Register Entity                       | Entity Information                                            |                                                                       |                                                 |                                                                                                    | Ne  | xt, you will begin the          |
| Overview                              |                                                               |                                                                       |                                                 |                                                                                                    | pro | ocess of providing all          |
| Purpose of Registration               | Please enter the informati                                    | n associated with the unique ide                                      | Page Description                                | 20<br>by you want to register                                                                      | reo | puired information to           |
| Core Data                             | Tiease enter die informati                                    | in associated with the unique fue                                     |                                                 | y you want to register.                                                                            | roc | tistor your optity              |
| Representations and<br>Certifications | Mandatory fields are mark                                     | ed with an asterisk or star symbo                                     | I. Complete all n                               | nandatory fields before continuing to the next page.                                               | 108 | sister your entity.             |
| Points of Contact                     | Unique Identifier:                                            |                                                                       |                                                 |                                                                                                    |     |                                 |
| Submit Registration                   | Unique Entity ID (DUNS): *                                    |                                                                       |                                                 |                                                                                                    |     |                                 |
| Pack to Workspace                     | If you don't already have or<br>contact D&B at 1-866-705-     | e, you can <u>request a Unique En</u><br>711 or govt@dnb.com. Interna | <u>tity ID (DUNS) fo</u><br>tional entities car | <u>r FREE</u> from Dun & Bradstreet (D&B). For help, U.S. entities can<br>) email SAMhelp@dnb.com. |     |                                 |
| back to workspace                     | Unique Entity ID (SAM):                                       | <u>yerkedu ter</u>                                                    |                                                 |                                                                                                    |     |                                 |
|                                       |                                                               |                                                                       |                                                 |                                                                                                    |     |                                 |
|                                       | A critical new step in entity                                 | validation requires each entity to                                    | self-report their I                             | egal Business Name and Physical address.                                                           |     |                                 |
|                                       | Legal Business Name: *                                        |                                                                       | -                                               |                                                                                                    |     |                                 |
|                                       |                                                               | ``                                                                    |                                                 |                                                                                                    |     |                                 |
|                                       | Entity Physical Address:<br>Please enter the physical address | dress associated with your entit                                      | y. Your SAM regi                                | stration will not be activated if you used a mailing address to get                                |     |                                 |
|                                       | your Unique Entity ID Numb                                    | er.                                                                   |                                                 |                                                                                                    |     |                                 |
|                                       | Address Line 1: *                                             | `\                                                                    |                                                 |                                                                                                    |     |                                 |
|                                       | Address Line 2:                                               | `\                                                                    |                                                 |                                                                                                    |     |                                 |
|                                       | City:*                                                        |                                                                       |                                                 |                                                                                                    |     |                                 |
|                                       | State/Province: *                                             | riease s                                                              | select a value                                  | <b>~</b>                                                                                           |     |                                 |
|                                       | ZIP/Postal Code: *                                            |                                                                       |                                                 | ]                                                                                                  |     |                                 |
|                                       | Country: *                                                    |                                                                       | STATES                                          | ~                                                                                                  |     |                                 |
|                                       |                                                               | N                                                                     | N,                                              |                                                                                                    |     |                                 |
|                                       | Cancel                                                        |                                                                       | Ì.                                              | Previous Next                                                                                      | Γ   |                                 |
|                                       |                                                               |                                                                       | ·<br>·<br>·<br>·                                |                                                                                                    |     |                                 |
| A menu of                             | sections that                                                 | you will                                                              |                                                 | Register Entity                                                                                    |     | Core Data<br>Entity Information |
| registration                          | n is displayed                                                | in the top,                                                           |                                                 | Overview                                                                                           |     |                                 |
| left corner<br>Sections th            | of the on-scr<br>at appear in t                               | een page.<br>this menu                                                |                                                 | Purpose of Registration                                                                            |     |                                 |
| will vary de                          | epending on t                                                 | he                                                                    |                                                 | Core Data                                                                                          |     | Please enter the inform         |
| "Purpose c<br>(see Page I             | of Registration<br>Description or                             | " section<br>" "Purpose                                               |                                                 | Representations and<br>Certifications                                                              |     | Mandatory fields are m          |
| of Registra                           | tion" page fo                                                 | r details).                                                           |                                                 | Points of Contact                                                                                  |     | Unique Identifier:              |
|                                       |                                                               |                                                                       |                                                 | Submit Registration                                                                                |     | Unique Entity ID (DUNS          |
|                                       |                                                               |                                                                       |                                                 |                                                                                                    |     | If you don't already have       |

Back to Workspace

Appendix 7: SAM Registration User Guide January 2022

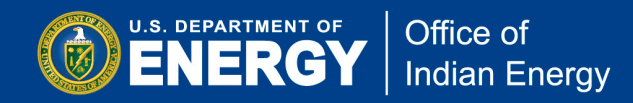

Each section in the Register Entity menu can be expanded to reveal the sub-sections that make up each section by clicking on the section title.

For example, in the image to the right, the Core Data section has been expanded to reveal its subsections, each containing forms that need to be completed before moving on to the next sub-section or section.

**Note:** You can only move from one section or sub-section to the next by completing each page.

Complete each section to move on to the final section "Submit Registration".

|        | Register Entity                                                                                       | Core Data<br>Entity Information                               |
|--------|----------------------------------------------------------------------------------------------------|---------------------------------------------------------------|
|        | Overview                                                                                              |                                                               |
|        | Purpose of Registration                                                                               |                                                               |
| Γ      | Core Data                                                                                             | Please enter the information                                  |
|        | <ul> <li>Entity Information</li> <li>Verify Entity Information</li> </ul>                             | Mandatory fields are marked                                   |
|        | <ul> <li>Business Information</li> <li>CAGE or NCAGE Code</li> </ul>                                  | Unique Identifier:                                            |
| $\neg$ | <ul> <li>General Information</li> <li>Financial Information</li> </ul>                                | Unique Entity ID (DUNS): *                                    |
|        | <ul> <li>Executive Compensation<br/>Questions</li> </ul>                                              | If you don't already have one,<br>contact D&B at 1-866-705-57 |
|        | <ul> <li>Proceedings Questions</li> <li>SAM Search Authorization</li> <li>Review Core Data</li> </ul> | Unique Entity ID (SAM):                                       |
| Ĺ      | Representations and<br>Certifications                                                                 | Entity Name:<br>A critical new step in entity vali            |
|        | Points of Contact                                                                                     | Local Rusiness Name: *                                        |
|        | Submit Registration                                                                                   | Legal Dusiness Manie.                                         |
|        |                                                                                                    | Entity Physical Address:                                      |
|        | Back to Workspace                                                                                     | Please enter the physical add<br>your Unique Entity ID Number |
|        |                                                                                                    |                                                               |

Once you've completed the preceding section, you will advance to "Submit Registration". Here you will need to do a final review of the entity information entered in all prior sections of the entity registration. If changes need to be made, click the "Edit" button located in the upper right corner of each section (circled in image below).

U.S. DEPARTMENT OF

Office of

Indian Energy

**Note:** The image below does not capture the entire "Entity Review" page. Please review all fields and sections by scrolling through the entire page.

| Register Entity             | Submit Registration                                   | US lest                                                                           | Company 54   |
|-----------------------------|-------------------------------------------------------|-----------------------------------------------------------------------------------|--------------|
| riogiotor Linity            | Entity Review                                         | DUN                                                                               | 5: 362261773 |
| Overview                    |                                                       | Page Description                                                                  |              |
| urpose of Registration      | You have completed all sections of your en            | ity's registration in SAM. Please validate the information presented on this pag  | e is correct |
| Core Data                   | before continuing. Select Edit to make cha<br>Submit. | nges to the appropriate sections. If you are satisfied with the information enter | ered, select |
| ssertions                   |                                                       |                                                                                   |              |
| Representations and         | DUNS Number:                                          | 362261773                                                                         |              |
| ertifications               | D&B Legal Business Name:                              | Us Test Company 549                                                               |              |
| Points of Contact           | Doing Business As:                                    | US FICTITIOUS COMPANY 549                                                         |              |
| mall Business Certification |                                                       |                                                                                   |              |
| Submit Registration         | Core Data                                             |                                                                                   |              |
| Entity Review               | Business & TIN Information:                           |                                                                                   |              |
| Back to Workspace           | Business Information:                                 | (                                                                                 | EDIT         |
|                             | Business Start Date:                                  | 06/11/2021                                                                        |              |
|                             | Fiscal Year End Close Date:                           | 12/31                                                                             |              |
|                             | Company Division Name:                                |                                                                                   |              |
|                             | Company Division Number:                              |                                                                                   |              |
|                             | Corporate URL:                                        |                                                                                   |              |

At the bottom of the "Entity Review" page, after all entity information has been reviewed, click the "SUBMIT" button to complete your entity registration. You are now finished with registering your entity in SAM.gov.

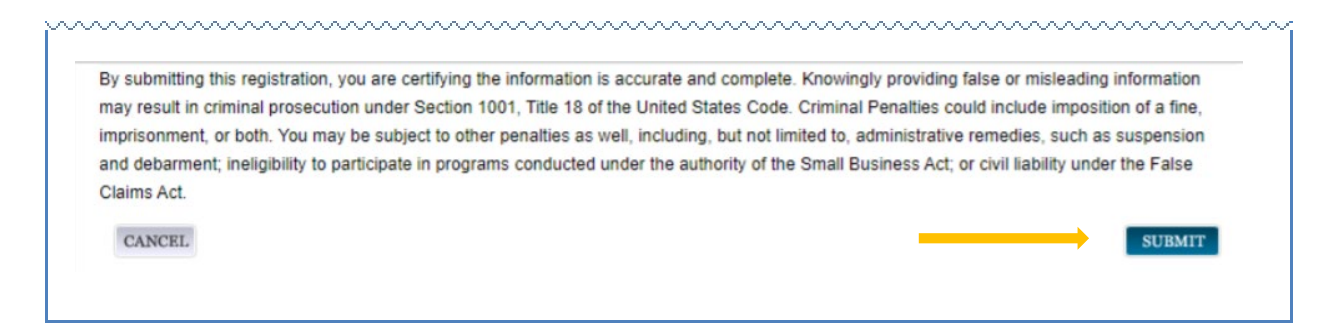

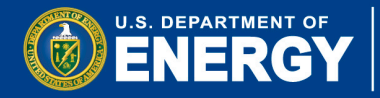

# Office of Indian Energy

# Appendix 7: SAM Registration User Guide

January <u>2022</u>

After submitting your entity registration, a confirmation page will display, providing next steps and the option to return to your SAM Workspace. Review "What happens next?" and then click "Back to Workspace" where you can review, print a copy, or save to PDF your entity record.

| Register Entity                                     | Submit Registration Us Test Company 549                                                                                                    |
|-----------------------------------------------------|----------------------------------------------------------------------------------------------------|
| register Entry                                      | Confirmation Page DUNS: 362261773                                                                                                    |
| Overview                                            |                                                                                                    |
| Purpose of Registration                             | Tue Jun 15 14/26/00 EDT 2021                                                                                                    |
| Core Data                                           |                                                                                                    |
| Assertions                                          | You successfully submitted your entity registration. This registration record will remain in Submitted status until all external validations are<br>complete. This process is entirely FREE to you. It is FREE to register and maintain your registration in SAM. It is FREE to get help with                                                                                                    |
| Representations and<br>Certifications               | your registration.                                                                                                    |
| Points of Contact                                   | What happens next?                                                                                                    |
| Small Business Certification<br>Submit Registration | If you provided a Taxpayer Identification Number (TIN), the Internal Revenue Service (IRS) will conduct a validation of your TIN and Taxpayer Name. This could take two business days. You will get an email from @sam.gov when that review is complete.                                                                                                    |
| Entity Review     Confirmation Page                 | Your registration will then be sent to the Defense Logistics Agency (DLA) Commercial and Government Entity (CAGE) Code<br>system for assignment or validation of your CAGE Code. This also is a FREE service. This step averages two business days, but<br>the DLA CAGE team can take up to ten business days, or longer, in peak periods. You will get an email from @sam.gov when<br>that review is complete.                                                                                                    |
|                                                     | If the DLA CAGE team has any questions, they will contact the individual you listed as the Government Business Point of Contact<br>(POC) via email. The email will come from an @dla.mil address. Please tell your Government Business POC to respond right<br>away to any requests from an @dla.mil email. If a timely response is not received, your registration will be returned to SAM and<br>your registration status changed to Work in Progress. You will have to resubmit and provide the requested information to DLA<br>CAGE to continue. |
|                                                     | You will get an email from @sam.gov when your registration passes these external validations and becomes Active. While you are waiting, select Check Status on the SAM gov homepage to see where your registration is in the review process.                                                                                                    |
|                                                     | Remember, it is FREE to register and maintain your registration in SAM. If you get an email from any address that does not end<br>in .gov or .mil, be cautious. If you get an email, text message, or phone call asking for money or payment of any amount, be very<br>cautious. These parties do not represent the U.S. government. You engage third party vendors at your own risk.                                                                                                    |
|                                                     | You can get FREE help with your registration by contacting our supporting <u>Federal Service Desk (FSD)</u> . In addition, if you are located in the U.S. and its outlying areas, you can get FREE support from your local Procurement Technical Assistance Center (PTAC), an official resource for government contracting assistance. Check the <u>PTAC website</u> to locate your closest PTAC.                                                                                                    |
|                                                     | Select Back to Workspace to be navigated to your Workspace where you can view your entity record and print or save a PDF. Back to Workspace                                                                                                    |

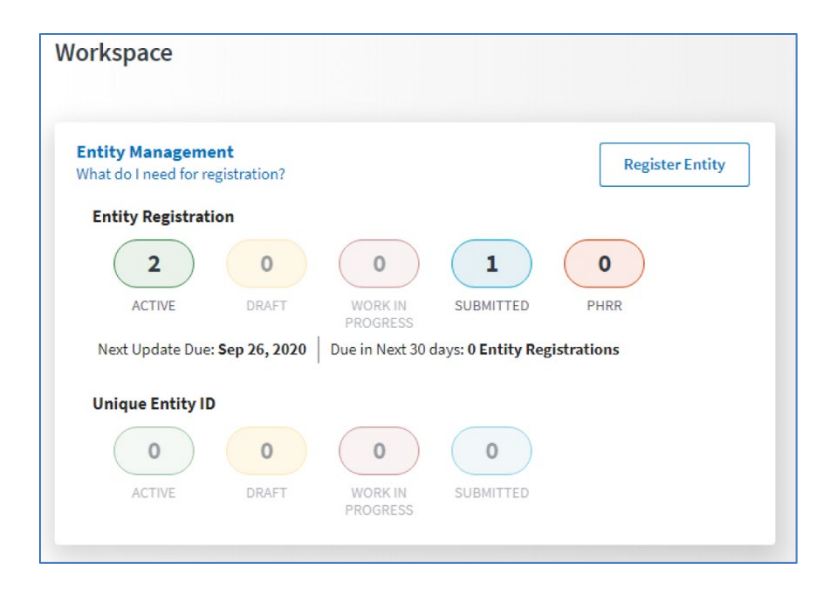

In your Workspace you can view your entity and track the registration status. Your registration will remain in the "Submitted" stage until it passes external validations, at which point the entity registration will become "Active".

Your entity's Unique Entity ID (SAM) is automatically assigned when the entity is put into the "Active" status after passing validation. You will then be able to view your Unique Entity ID (SAM) in your Workspace.

You can find help with registering your entity on SAM.gov here <u>https://sam.gov/content/help</u> where you can search the <u>Knowledge Base</u>, "Go to Incident" or "Go to Live Chat".

You may also contact the Federal Service Desk (FSD) by phone at 866-606-8220 Monday – Friday 8:00 a.m. to 8:00 p.m. Eastern Time.